## Типичная настройка роутеров TP-Link

Настройка роутера осуществляется в 5 этапов:

- 1. Подготовительный этап
- 2. Подключение к вэб-интерфейсу
- 3. Клонирование МАС-адреса
- 4. Настройка Wi-Fi
- 5. Подключение других устройст.

**1.** Подготовительный этап. Подключете Ваш роутер как на схеме либо подключитесь к нему через Wi-Fi (рис. 1)

**2.** Подключение к вэб-интерфейсу. Запустите браузер (Chrome, Opera, Internet Explorer, Mozilla или другой). Введите в адресную строку браузера адрес <u>192.168.1.1</u>, либо <u>192.168.0.1</u>. По умолчанию логин: admin, пароль: admin.

**3.** *Клонирование МАС-адрес.* Клонируйте (либо впишите вручную) МАС-адрес (рис. 2).

**4.** *Настройка Wi-Fi*. Дайте имя Вашей домашней Wi-Fi сети и защитите ее паролем (используйте шифрование WPA2/PSK) (рис. 3).

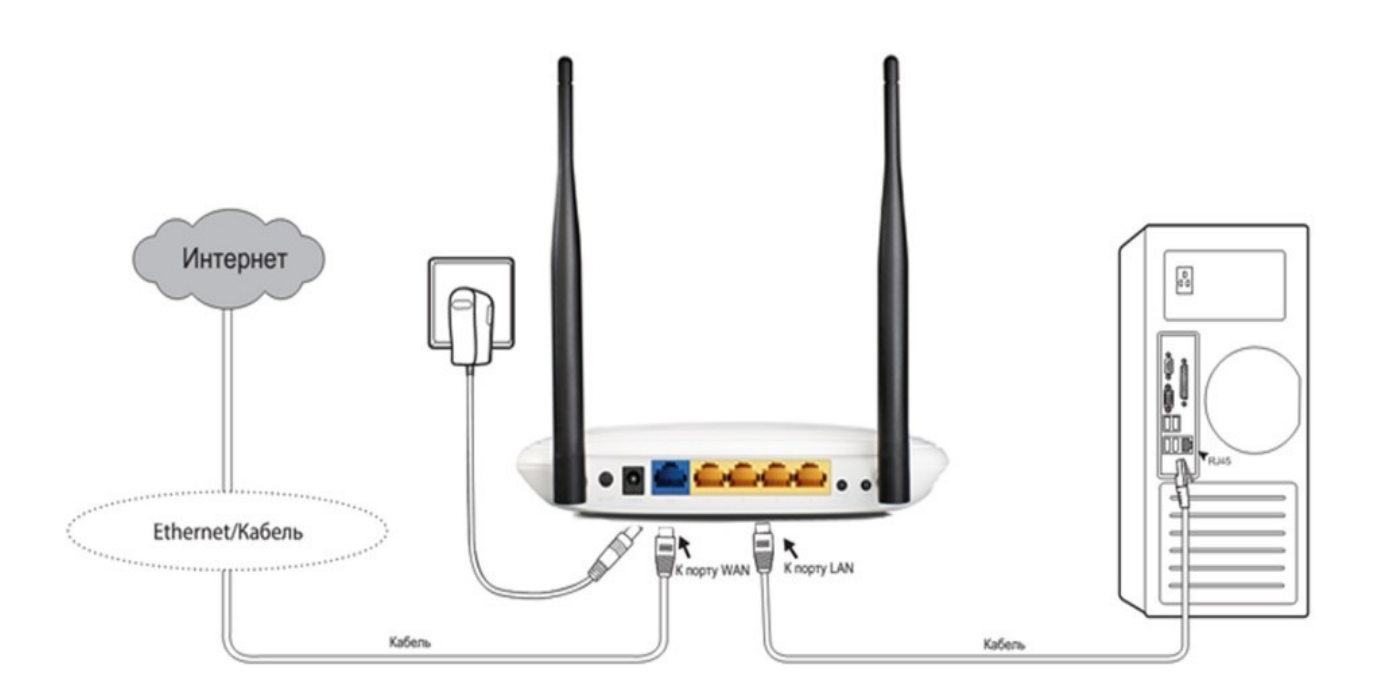

Рисунок 1 – Схема подключения роутера

**5.** Подключение других устройств. После выполнения всех 4-х вышеперечисленных пунктов настройка роутера закончена. Теперь, чтобы подключиться к роутеру используйте проводное подключение (LAN) или беспроводное (Wi-Fi). Для подключения по беспроводному подключению включите модуль Wi-Fi на вашем устройстве (ноутбуке, смартфоне, планшете, телевизоре) и воспользуйтесь поиском сетей.

| TD-LINK           | 0                      |                   |                     |
|-------------------|------------------------|-------------------|---------------------|
|                   |                        |                   |                     |
|                   |                        |                   |                     |
| Status            |                        |                   |                     |
| Quick Setup       | MAC Clone              |                   |                     |
| QSS               | -                      |                   |                     |
| Network           | WAN MAC Address:       | 00-19-66-CA-8B-C7 | Restore Factory MAC |
| - LAN             | Your PC's MAC Address: | 00.15.66.CA.58.C7 | Clone MAC Address   |
| - WAN             |                        |                   | Cione Mirio Address |
| - MAC Clone       | 6                      |                   | 7                   |
| Wireless          |                        | Save              |                     |
| DHCP              |                        |                   |                     |
| Forwarding        |                        |                   |                     |
| Security          |                        |                   |                     |
| Parental Control  |                        |                   |                     |
| Access Control    |                        |                   |                     |
| Static Routing    |                        |                   |                     |
| Bandwidth Control |                        |                   |                     |
| IP & MAC Binding  |                        |                   |                     |
| Dynamic DNS       |                        |                   |                     |
| System Tools      |                        |                   |                     |

Рисунок 2 – Клонирование МАС-адреса

## **TP-LINK**°

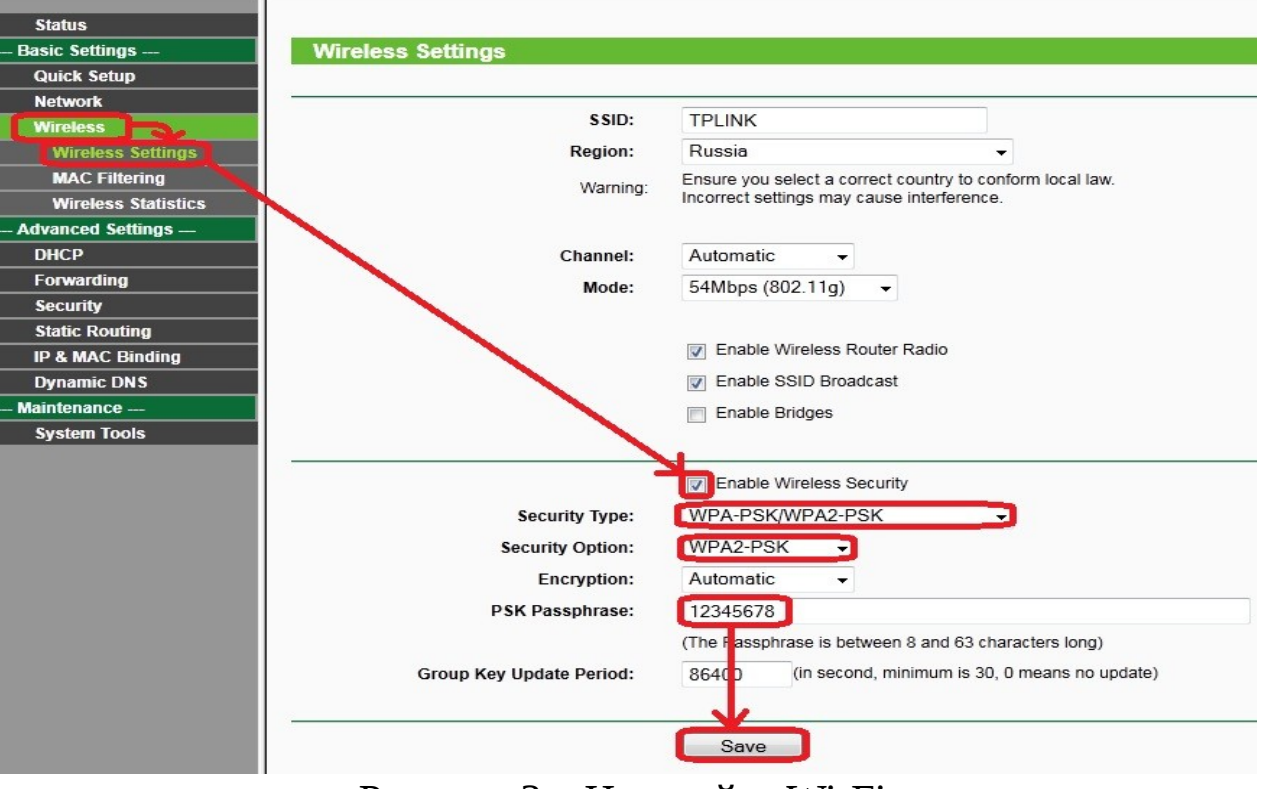

Рисунок 3 – Настройка Wi-Fi